## Lender View Central

## Go to https://mypl360account.com

## Click on the Lender Login link.

| Our Portal Is Open During Remodeling:                                                                                                    |
|----------------------------------------------------------------------------------------------------|
| Del Toro and Evergreen Note Servicing, with 20 and 40 years of business respectively, are merging to create<br>Private Lending 360° and we're making room for 40 new employees and 20,000 more customers and a few things are<br>being redesigned, including our Customer Portal.                      |
| While we are transitioning to a new system you are able to login and view your account(s).                                                                                                    |
| Due to security policies your password had to be reset <b>but your user name</b> remains the same.<br>For password assistance please email loanservicing@DelToroMail.com or call 619-474-5400 and we'll gladly help you out.                                                                           |
| Brokers, Lenders and Borrowers; please use the appropriate links on the left to access your account                                                                                                    |
| Please note:                                                                                                    |
| <ol> <li>We are updating our online portal nightly, every day so that we can provide you with all the information and tools you need.</li> <li>While the portal is a work in progress, you are welcome to reach out to us for assistance:<br/>LoanServicing@DelToroMail.com or 619-474-5400</li> </ol> |
| 3.We appreciate your patience, and we promise that we will have everything better than before, very soon.                                                                                                    |
| Helpful Tips: For the best experience, Edge or Chrome are the preferred browsers.                                                                                                    |
|                                                                                                    |

This will take you to the Lender landing page. From here, click on the Lender View Central link to go to <u>https://www.lendersviewcentral.com</u>.

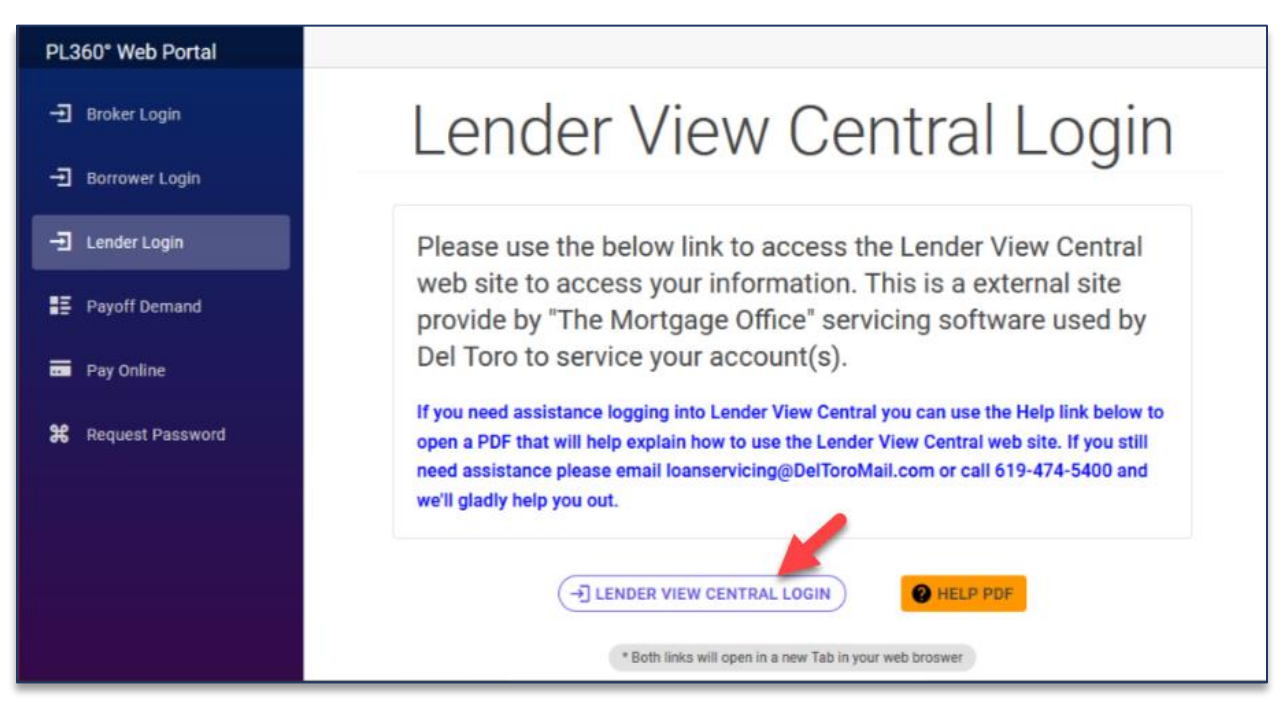

## Lender View Central is

- A third party controlled program
- We have no ability to make changes to the information displayed on this portal
- It is updated once a day

To log into Lender View Central, use the information below.

1. Company ID is PL360

- 2. Username is your Lender Account Number, if you do not know your lender account number contact <a href="mailto:loanservicing@DelToroMail.com">loanservicing@DelToroMail.com</a> or call 619-474-5400
- 3. Password is the last four digits of your TIN
- 4. Click Login

| Lenders View Central<br>Online Account Information                                                  |
|----------------------------------------------------------------------------------------------------|
| Login                                                                                               |
| PL360 1                                                                                             |
|                                                                                                    |
| Login 4                                                                                             |
| Forgot password?                                                                                    |
| About Us   Your Privecy   Terms of Use                                                              |
| POWERED BY THE MORTGAGE OFFICE - COPYRIGHT 2016 APPLIED BUSINESS SOFTWARE, INC. ALL RIGHTS RESERVED |

Once you log in, you will see a portfolio overview.

| Lenders View Central Online Account Information                                                                                                    |                                                                                                    | Account Registered Area Messages Servicer 🕑                                                                                                    |
|----------------------------------------------------------------------------------------------------|----------------------------------------------------------------------------------------------------|----------------------------------------------------------------------------------------------------|
|                                                                                                    | Account Ove                                                                                                    | Lender account number displays here                                                                                                    |
| Total Portfolio Value<br>Portfolio Yield<br>Year-to-Date Interest<br>Year-to-Date Principal<br>Total Number of Loans<br>Charges Owed to You<br>Charges Owed by You<br>Cash in Trust<br>Amount Pending Disbursement (0 checks)<br>Year-to-Date Servicing Fees Paid<br>Loans Maturing in the Next 3 Months | \$467,829.10<br>8.9125%<br>\$31,105.94<br>\$109,347.36<br>13<br>\$0.00<br>\$0.00<br>\$0.00<br>\$0.00<br>(\$1,740.00)<br>0 | Del Toro Loan Servicing, Inc.<br>2300 BOSWELL RD Suite 215<br>Phone: 619-474-5400<br>Fax:<br>Email: LoanServicing@deltoromail.com<br>URL: www.DelToroLoanServicing.com |

If you have multiple lender account numbers, you can link them to one login.

- Select Manage accounts from the account dropdown list.
- Click the link Accounts button.
- Enter the lender account number and Pin.
- Click submit.

Once linked you can select your different lender portfolios from the dropdown list.

| Account Oceanies       Intervention of the provide the provide | Lenders View Central Online Account Information |                 | Account Registered Area Messages Servicer 🕑                 |
|----------------------------------------------------------------------------------------------------|-------------------------------------------------|-----------------|-------------------------------------------------------------|
| Last updated: 8/10/2023       Account:       The accounts:       This will allow you to view multiple         Total Portfolio Value       \$467,829.10         Portfolio Yield       8.9125%         Year-to-Date Interest       \$33,105.94         Year-to-Date Interest       \$31,05.94         Year-to-Date Interest       \$31,05.94         Total Number of Loans       13         Charges Owed to You       \$0.00         Charges Owed to You       \$0.00         Cash in Trust       \$0.00         Amount Pending Disbursement (0 checks)       \$0.00         Year-to-Date Servicing Fees Paid       \$(\$1,740.00)         Loans Maturing in the Next 3 Months       0                                                                                                    |                                                 | Account Ov      | erview                                                      |
| Total Portfolio Value\$467,829.10Portfolio Vield8.9125%Year-to-Date Interest\$31,105.94Year-to-Date Interest\$31,105.94Year-to-Date Principal\$109,347.36Total Number of Loans13Charges Owed to You\$0.00Charges Owed to You\$0.00Cash in Trust\$0.00Amount Pending Disbursement (0 checks)\$0.00Year-to-Date Servicing Fees Paid(\$1,740.00)Loans Maturing in the Next 3 Months0                                                                                                    |                                                 | Last updated: 8 | Account: The accounts. This will allow you to view multiple |
| Portfolio Yield8.9125%Year-to-Date Interest\$31,105.94Year-to-Date Principal\$109,347.36Total Number of Loans13Charges Owed to You\$0.00Charges Owed to You\$0.00Charges Owed to You\$0.00Charges Owed by You\$0.00Charges Owed to You\$0.00Charges Owed to You\$0.00Charges Owed to You\$0.00Charges Owed to You\$0.00Charges Owed to You\$0.00Charges Owed to You\$0.00Charges Owed to You\$0.00Charges Owed to You\$0.00Charges Owed to You\$0.00Charges Owed to You\$0.00Charges Owed to You\$0.00Charges Owed to You\$0.00Year-to-Date Servicing Fees Paid\$(\$1,740.00)Loans Maturing in the Next 3 Months0Charges Owed to You Owed Toorto LoanServicing.comURL: www.DetToorto LoanServicing.com                                                                                                    | Total Portfolio Value                           | \$467,829.10    | (A) (A)                                                     |
| Year-to-Date Interest\$31,105.94Year-to-Date Principal\$109,347.36Total Number of Loans13Charges Owed to You\$0.00Charges Owed to You\$0.00Cash in Trust\$0.00Amount Pending Disbursement (0 checks)\$0.00Year-to-Date Servicing Fees Paid\$(\$1,740.00)Leans Maturing in the Next 3 Months0                                                                                                    | Portfolio Yield                                 | 8.9125%         |                                                             |
| Year-to-Date Principal\$109,347.36Total Number of Loans13Charges Owed to You\$0.00Charges Owed to You\$0.00Charges Owed by You\$0.00Cash in Trust\$0.00Amount Pending Disbursement (0 checks)\$0.00Year-to-Date Servicing Fees Paid(\$1,740.00)Loans Maturing in the Next 3 Months0Demonstrating ComparisonEmail: LoanServicing@deltoromail.comURL: www.DetTorol.coanServicing.com                                                                                                    | Year-to-Date Interest                           | \$31,105.94     |                                                             |
| Total Number of Loans13Charges Owed to You\$0.00Charges Owed by You\$0.00Cash in Trust\$0.00Cash in Trust\$0.00Amount Pending Disbursement (0 checks)\$0.00Year-to-Date Servicing Fees Paid\$(\$1,740.00)Loans Maturing in the Next 3 Months0Det Toro Loan Servicing delitoromail.comURL: www.beTrorot.oanServicing.com                                                                                                    | Year-to-Date Principal                          | \$109,347.36    |                                                             |
| Charges Owed to You     \$0.00       Charges Owed by You     \$0.00       Cash in Trust     \$0.00       Cash in Trust     \$0.00       Amount Pending Disbursement (0 checks)     \$0.00       Year-to-Date Servicing Fees Paid     (\$1,740.00)       Loans Maturing in the Next 3 Months     0                                                                                                    | Total Number of Loans                           | 13              |                                                             |
| Charges Owed by You     \$0.00       Cash in Trust     \$0.00       Amount Pending Disbursement (0 checks)     \$0.00       Year-to-Date Servicing Fees Paid     (\$1,740.00)       Loans Maturing in the Next 3 Months     0                                                                                                    | Charges Owed to You                             | \$0.00          |                                                             |
| Cash in Trust     \$0.00     Del Toro Loan Servicing, Inc.       Amount Pending Disbursement (0 checks)     \$0.00     2300 BOSWELL RD Suite 215       Year-to-Date Servicing Fees Paid     (\$1,740.00)     Phone: 619-474-5400       Loans Maturing in the Next 3 Months     0     Fax:       URL: www.DelToroLoanServicing@deltoromail.com     URL: www.DelToroLoanServicing.com                                                                                                    | Charges Owed by You                             | \$0.00          |                                                             |
| Amount Pending Disbursement (0 checks)     \$0.00     2300 BOSWELL R3 Siller 213       Year-to-Date Servicing Fees Paid     (\$1,740.00)     Phone: 619-474-5400       Loans Maturing in the Next 3 Months     0     Fax:       URL: www.DelToroLoanServicing.com     URL: www.DelToroLoanServicing.com                                                                                                    | Cash in Trust                                   | \$0.00          | Del Toro Loan Servicing, Inc.                               |
| Year-to-Date Servicing Fees Paid     (\$1,740.00)     Fax:       Loans Maturing in the Next 3 Months     0     Email: LoanServicing@deltoromail.com       URL: www.DelToroLoanServicing.com     URL: www.DelToroLoanServicing.com                                                                                                    | Amount Pending Disbursement (0 checks)          | \$0.00          | 2300 BOSWELL RD Suite 215<br>Phone: 610-474-5400            |
| Loans Maturing in the Next 3 Months 0 Email: LoanServicing@deltoromail.com<br>URL: www.befToroLoanServicing.com                                                                                                    | Year-to-Date Servicing Fees Paid                | (\$1,740.00)    | Fax                                                         |
| URL: www.belTorotoanServicina.com                                                                                                    | Loans Maturing in the Next 3 Months             | 0               | Email: LoanServicing@deltoromail.com                        |
|                                                                                                    |                                                 |                 | URL: www.DelToroLoanServicing.com                           |

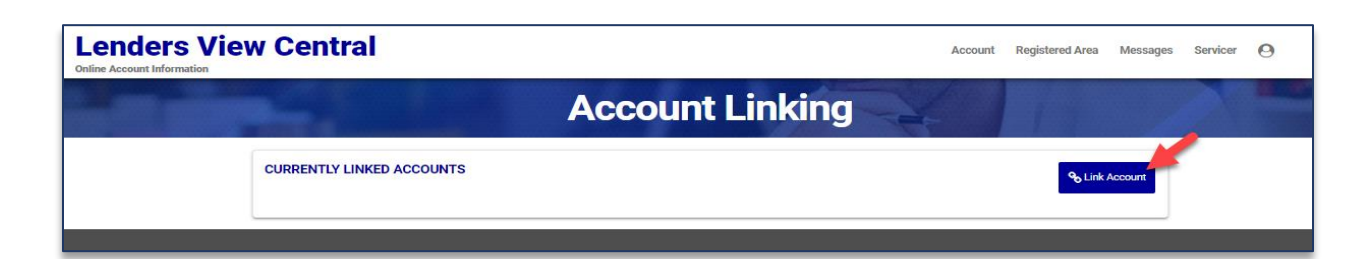

| Lenders View C | entral                 | Add Account ×                           | Acc | ount | Registered Area     | Messages | Servicer | Θ |
|----------------|------------------------|-----------------------------------------|-----|------|---------------------|----------|----------|---|
|                |                        | Company ID<br>PL360                     |     |      |                     |          |          |   |
| CUR            | RENTLY LINKED ACCOUNTS | Ouser ID<br>Lender account number       |     |      | ୧ <sub>୦</sub> Link | Account  |          |   |
|                |                        | Password Last four digits of TIN Submit |     |      |                     |          |          |   |

To view your portfolio, go to Account and click on Portfolio.

| enders |                                        |                 |                     | Account Registered Area | Messages | Servicer | 0 |
|--------|----------------------------------------|-----------------|---------------------|-------------------------|----------|----------|---|
|        |                                        | Account Ove     | erview              | Overview Portfolio      |          |          |   |
|        |                                        | Last updated: 8 | /10/2023 Account:   | Tax Forms               |          |          |   |
|        | Total Portfolio Value                  | \$467,829.10    | 63                  |                         |          |          |   |
|        | Portfolio Yield                        | 8.9125%         |                     | The said                |          |          |   |
|        | Year-to-Date Interest                  | \$31,105.94     | the second          |                         |          |          |   |
|        | Year-to-Date Principal                 | \$109,347.36    |                     |                         |          |          |   |
|        | Total Number of Loans                  | 13              |                     |                         |          |          |   |
|        | Charges Owed to You                    | \$0.00          |                     |                         |          |          |   |
|        | Charges Owed by You                    | \$0.00          |                     |                         |          |          |   |
|        | Cash in Trust                          | \$0.00          | Del Toro Loan       | Servicing, Inc.         |          |          |   |
|        | Amount Pending Disbursement (0 checks) | \$0.00          | 2300 BOSWEL         | L RD Suite 215          |          |          |   |
|        | Year-to-Date Servicing Fees Paid       | (\$1,740.00)    | Phone: 619          | -474-3400               |          |          |   |
|        | Loans Maturing in the Next 3 Months    | 0               | Email: LoanServicin | ∧.<br>n⊚deltoromail.com |          |          |   |
|        |                                        |                 | LIRI : www.DelTorol | oanServicing.com        |          |          |   |

Here you will see a list of all your accounts. You can export the grid by clicking Export to Excel on the bottom of the grid.

|                                | Acce                                           | ount F                            | Port               | folic            |                | 4               |                    |                   |   |
|--------------------------------|------------------------------------------------|-----------------------------------|--------------------|------------------|----------------|-----------------|--------------------|-------------------|---|
| -                              |                                                | Last up                           | dated: 8/10/2      | 023 Account      |                | ~               |                    |                   |   |
| Loan<br>Account                | ount number to view more<br>about the account. | e information<br>Percent<br>Owned | Interest ¢<br>Rate | Maturity<br>Date | Term ¢<br>Left | Next<br>Payment | Regular<br>Payment | Loan ¢<br>Balance | A |
|                                |                                                | 100.00                            | 9.500              | 12/1/2028        | 64             | 9/1/2023        | \$539.58           | \$8,221.48        | • |
|                                |                                                | 100.00                            | 9.500              | 4/1/2030         | 80             | 9/1/2023        | \$403.84           | \$25,030.42       | € |
|                                |                                                | 100.00                            | 9.500              | 11/1/2030        | 87             | 9/1/2023        | \$508.44           | \$33,200.31       | • |
|                                |                                                | 100.00                            | 9.500              | 12/1/2030        | 88             | 9/1/2023        | \$770.01           | \$50,188.84       | € |
|                                |                                                | 100.00                            | 9.500              | 1/1/2031         | 89             | 9/1/2023        | \$429.22           | \$28,625.29       | • |
|                                |                                                | 100.00                            | 9.500              | 8/1/2031         | 96             | 9/1/2023        | \$732.21           | \$50,700.65       | ( |
|                                |                                                | 100.00                            | 7.990              | 4/1/2037         | 164            | 9/1/2023        | \$394.55           | \$40,836.04       | ( |
|                                |                                                | 100.00                            | 7.490              | 4/1/2037         | 164            | 9/1/2023        | \$474.93           | \$27,743.41       | ( |
|                                |                                                | 100.00                            | 7.990              | 5/1/2037         | 165            | 9/1/2023        | \$486.07           | \$50,129.55       | • |
|                                |                                                | 100.00                            | 8.500              | 6/1/2037         | 166            | 9/1/2023        | \$375.09           | \$38,046.56       | • |
|                                |                                                | 100.00                            | 8.500              | 7/1/2037         | 167            | 9/1/2023        | \$431.50           | \$43,685.65       | ( |
| Export the en                  | tire arid to Excel                             | 100.00                            | 9.500              | 12/1/2030        | 88             | 9/1/2023        | \$696.24           | \$45,397.94       | ( |
|                                | are grid to Exect.                             | 100.00                            | 9.500              | 12/1/2030        | 88             | 9/1/2023        | \$392.69           | \$26,022.96       | ( |
| Totals Portfolio Yield: 8.9125 | % (13 loans)                                   | -                                 |                    |                  |                |                 | \$6,634.37         | \$467,829.10      |   |

To view loan details, click on the account number.

| Lenders View | v Central                            |                        | Account                        |
|--------------|--------------------------------------|------------------------|--------------------------------|
|              | <u> </u>                             | Loan                   | Details                        |
|              | Account:                             | Back                   | st updated: 8/10/2023 Account: |
|              | Borrower Name                        |                        |                                |
|              | and Address - View Map Property Type | Residential Income 1-4 |                                |
|              | Occupancy<br>Loan to Value           | Tenant<br>0.00%        |                                |
|              | Appraised Value                      | \$0.00                 |                                |
|              | Priority<br>Original Balance         | 1st<br>\$51,950.00     |                                |
|              | Principal Balance<br>Note Rate       | \$8,221.48             |                                |
|              | Next Payment Due<br>Maturity Date    | 9/1/2023<br>12/1/2028  |                                |
|              | Regular Payment<br>Payment Frequency | \$557.94<br>Monthly    |                                |

To view the account history for one loan, click on the clock icon on the far right.

| Lenders View C | entral        |            |                |                  |                |                              | Account               | Registered Area   | Messages               | Servicer                | (    |
|----------------|---------------|------------|----------------|------------------|----------------|------------------------------|-----------------------|-------------------|------------------------|-------------------------|------|
|                |               | Acco       | ount P         | ortfo            | olio           | -                            |                       |                   |                        |                         |      |
|                |               |            | Last updat     | ed: 8/10/2023    | Account:       |                              | *                     | Click on          | the clock<br>account h | icon to vie<br>listory. | ew t |
| n 🔺            | Borrower Name | ¢ Pe<br>Or | wned the state | Maturity<br>Date | Term ¢<br>Left | Next<br>Payment <sup>¢</sup> | Regular<br>Payment \$ | Loan ¢<br>Balance | Actions                |                         |      |
|                |               |            | 100.00 9.500   | 12/1/2028        | 64             | 9/1/2023                     | \$539.58              | \$8,221.48        | 0 0                    |                         |      |
| 1              |               |            | 100.00 9.500   | 4/1/2030         | 80             | 9/1/2023                     | \$403.84              | \$25,030.42       | 0 3                    |                         |      |
|                |               |            | 100.00 9.500   | 11/1/2030        | 87             | 9/1/2023                     | \$508.44              | \$33,200.31       | 0 0                    |                         |      |

| Lenders View Cen     | tral                                                |               |             |                         |               |               | Ac                  | count  | Registered Area | Messages | Servicer | 0 |
|----------------------|-----------------------------------------------------|---------------|-------------|-------------------------|---------------|---------------|---------------------|--------|-----------------|----------|----------|---|
|                      |                                                     |               | <b>Acco</b> | unt H                   | listo         | ry            | X                   |        |                 |          |          |   |
|                      |                                                     |               |             | Last update             | ed: 8/10/2023 | Account:      |                     | ~      |                 |          |          |   |
| Select Ra            | nge of Dates                                        |               |             | Vie                     | ew Select     | ed Loans      | s Only              |        |                 |          |          |   |
| History can b<br>All | History can be displayed for a selected date range. |               |             |                         |               | splayed for a | a single loan.<br>] |        |                 |          |          |   |
| Check<br>Number      | Check Amount                                        | Serv.     Fee | Interest ¢  | Principal ø             | Charges ¢     | Other \$      | Loan<br>Account \$  | Borrow | ver Name        | ¢        |          |   |
| 0306338              | 1/13/2022 \$535.                                    | 93 (\$15.00)  | \$135.83    | \$415. <mark>1</mark> 0 | \$0.00        | \$0.00        |                     |        |                 |          |          |   |
| 0309409              | 2/10/2022 \$536                                     | 10 (\$15.00)  | \$132.54    | \$418.56                | \$0.00        | \$0.00        |                     |        |                 |          |          |   |
| 0313034              | 3/15/2022 \$536                                     | 27 (\$15.00)  | \$129.23    | \$422.04                | \$0.00        | \$0.00        |                     |        |                 |          |          |   |
| 0316040              | 4/12/2022 \$536                                     | 45 (\$15.00)  | \$125.90    | \$425.55                | \$0.00        | \$0.00        |                     |        |                 |          |          |   |

To view the history for all loans, go to Account and click on History.

| enders | S View Central                         |                  | Ac                                | Registered Area                   | Messages | Servicer | 0 |
|--------|----------------------------------------|------------------|-----------------------------------|-----------------------------------|----------|----------|---|
|        |                                        | Account Ove      | rview _                           | Overview<br>Portfolio             |          |          |   |
|        |                                        | Last updated: 8/ | 10/2023 Account                   | Tax Forms                         |          |          |   |
|        | Total Portfolio Value                  | \$467,829.10     |                                   |                                   |          |          |   |
|        | Portfolio Yield                        | 8.9125%          |                                   | -                                 |          |          |   |
|        | Year-to-Date Interest                  | \$31,105.94      | la e                              |                                   |          |          |   |
|        | Year-to-Date Principal                 | \$109,347.36     |                                   |                                   |          |          |   |
|        | Total Number of Loans                  | 13               |                                   |                                   |          |          |   |
|        | Charges Owed to You                    | \$0.00           |                                   | B000                              |          |          |   |
|        | Charges Owed by You                    | \$0.00           |                                   |                                   |          |          |   |
|        | Cash in Trust                          | \$0.00           | Del Toro Loan Ser                 | vicing, Inc.                      |          |          |   |
|        | Amount Pending Disbursement (0 checks) | \$0.00           | 2300 BOSWELL RI<br>Phone: 610, 47 | 1 Suite 215                       |          |          |   |
|        | Year-to-Date Servicing Fees Paid       | (\$1,740.00)     | Filone. 619-47                    | 4-3400                            |          |          |   |
|        | Loans Maturing in the Next 3 Months    | 0                | Email: LoanServicing@             | leitoromail.com                   |          |          |   |
|        |                                        |                  | URL: www.DelToroLoal              | Servicina.com                     |          |          |   |
|        |                                        |                  |                                   | nanna ann ann <del>T</del> humhla |          |          |   |
|        |                                        |                  |                                   |                                   |          |          |   |

| Lenders View<br>Online Account Information | v Cen        | tral                         |                           |                    |             |              |                            |              | Acco            | ount Registered Area   | Messages                     | Servicer | 0 |
|--------------------------------------------|--------------|------------------------------|---------------------------|--------------------|-------------|--------------|----------------------------|--------------|-----------------|------------------------|------------------------------|----------|---|
|                                            |              |                              |                           |                    | Acco        | unt H        | isto                       | ry           | 4               |                        |                              |          |   |
| View all time periods or col               |              |                              |                           |                    |             | Last updated | 8/10/2023                  | Account:     | - v             | 1                      |                              |          |   |
| time period.                               | Select Ra    | ange of Di<br>De displayed f | ates<br>or a selected dat | e range.           |             | Viev         | v Selecte<br>ry can be dis | ed Loans     | Only            | View all loans<br>acco | or select a s<br>unt to view | pecific  |   |
|                                            | All<br>Check | Check<br>Date                | ✓<br>Amount ¢             | Serv. \$<br>Fee \$ | Interest \$ | All L        | Charges \$                 | ∽<br>Other ¢ | Loan<br>Account | Borrower Name          |                              |          |   |
|                                            | 0306338      | 1/13/2022                    | \$1,088.29                | (\$15.00)          | \$243.35    | \$859.94     | \$0.00                     | \$0.00       |                 |                        |                              |          |   |
|                                            | 0306338      | 1/13/2022                    | \$767.13                  | (\$15.00)          | \$453.11    | \$329.02     | \$0.00                     | \$0.00       |                 |                        |                              |          |   |
|                                            | 0306338      | 1/13/2022                    | \$470.17                  | (\$15.00)          | \$265.62    | \$219.55     | \$0.00                     | \$0.00       |                 | number to view         | loan details                 |          |   |
|                                            | 0306338      | 1/13/2022                    | \$402.20                  | (\$15.00)          | \$229.93    | \$187.27     | \$0.00                     | \$0.00       |                 |                        |                              |          |   |
|                                            | 0306338      | 1/13/2022                    | \$535.93                  | (\$15.00)          | \$135.83    | \$415.10     | \$0.00                     | \$0.00       |                 |                        |                              |          |   |
|                                            | 0306338      | 1/13/2022                    | \$693.61                  | (\$15.00)          | \$410.53    | \$298.08     | \$0.00                     | \$0.00       |                 |                        |                              |          |   |